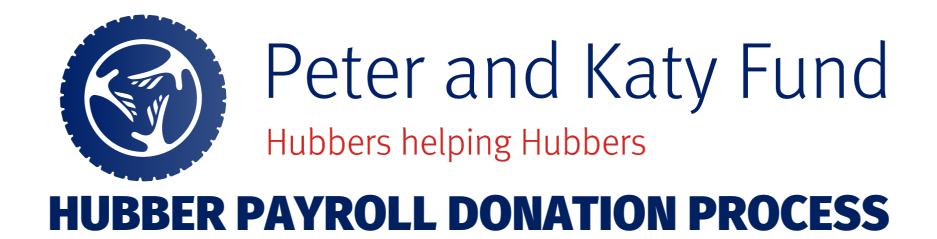

## Thank you for your interest in contributing to the Peter and Katy Fund: Hubbers Helping Hubbers!

# Read on for instructions on starting or changing a donation via desktop and mobile.

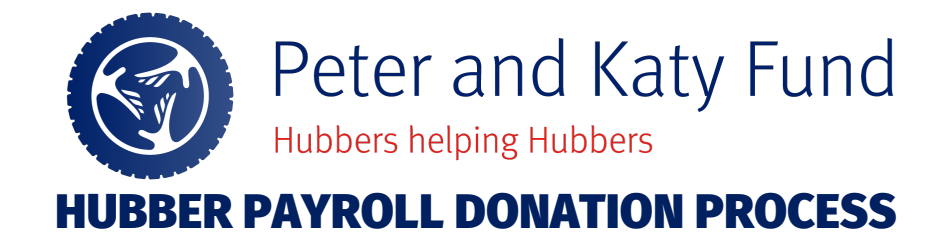

### 1. PETER & KATY FUND – DESKTOP

#### NAVIGATION: UKG Link

1. Log into UKG with your user id and password.

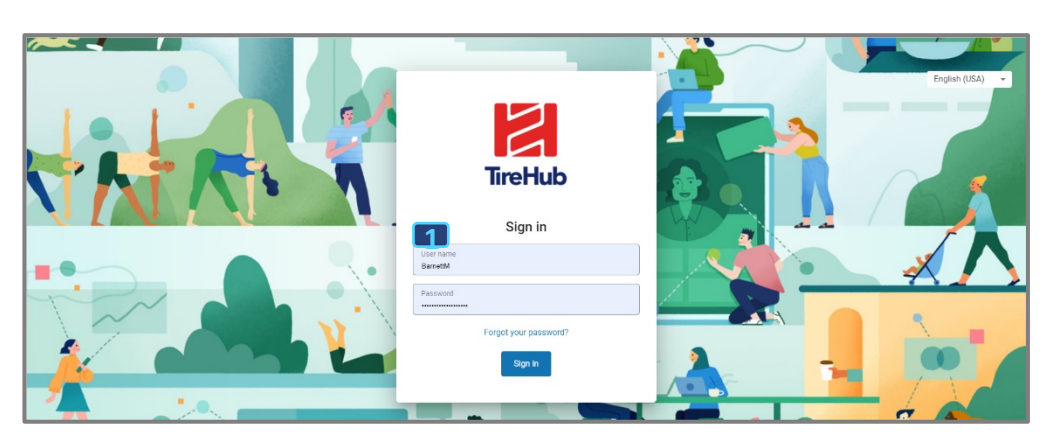

2. Click on Menu > Myself > Giving

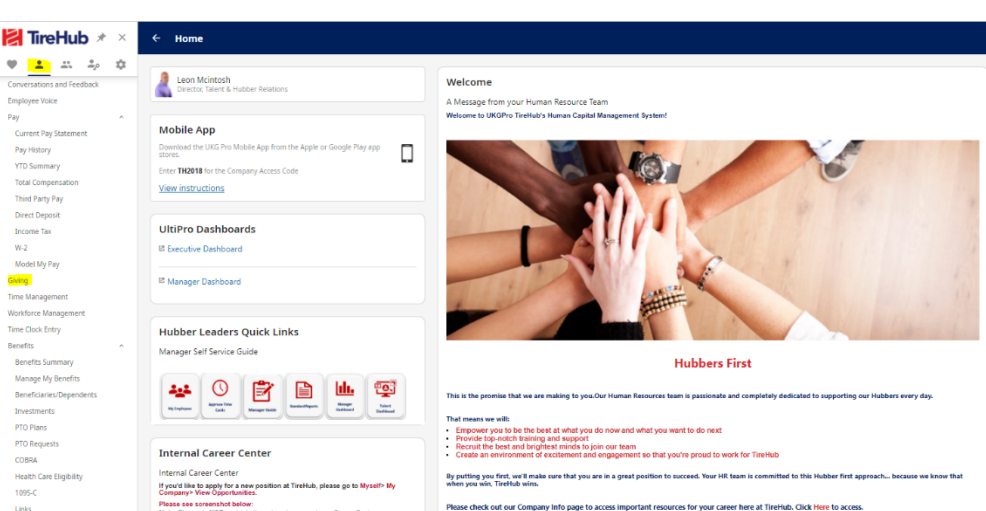

3. Click on the Peter and Katy Fund Campaign

| 1 2 4 4 4                  |
|----------------------------|
| a r <del>io cest</del> ing |
| onversations and Feedback  |
| mployee Voice              |
| Pay ^                      |
| Current Pay Statement      |
| Pay History                |
| /TD Summary                |
| Total Compensation         |
| rd Party Pay               |
| Direct Deposit             |
| ncome Tax                  |
| 1-2                        |
| Model My Pay               |
| ng                         |
| ie Management              |
| irkforce Management        |
| ne Clock Entry             |
| nefits ^                   |
| Benefits Summary           |
| lanage My Benefits         |
| eneficiaries/Dependents    |
| Investments                |
| PTO Plans                  |
| PTO Requests               |
| COBRA                      |

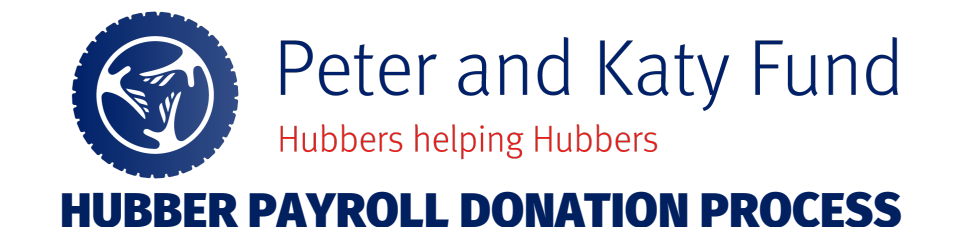

Donate

- 4. Select the amount you would like to contribute each pay period, or click other to enter your own amount.
- 5. Select the date you would like donations to begin.
- If you want this to be a recurring donation, click
  "Donate this amount from each regular pay."
  If you want this to be leave deselected.
- 7. Click Submit
- 8. Once you submit, you will see a notification box populate to authorize your donation. Click Authorize and you are done.

| he Peter and Katy Fund: Hubbers Helping Hubbers    |  |  |  |
|----------------------------------------------------|--|--|--|
| No end date                                        |  |  |  |
| Eligible for a tax deduction/charitable tax credit |  |  |  |

The Peter and Katy Fund: Hubbers Helping Hubbers was created to help Hubbers who are in need of immediate financial assistance following an unforeseen disaster or personal hardship. The Fund relies on support from TireHub and individual donations made by Hubbers, TireHub's partners, and/or the general public. Every donation makes a difference, no matter the amount, and combined with the donations of others, helps to provide tax-free (US) grants when they are needed most.

|   | Campaign progress                  |                       |      |       |
|---|------------------------------------|-----------------------|------|-------|
|   | Donations: \$0.00                  | Goal: \$25,000.00     |      |       |
|   | Donation details                   |                       |      |       |
| 4 | \$5                                | \$10                  | \$25 | Other |
|   |                                    |                       |      |       |
|   | Company<br>TireHub, LLC            |                       |      |       |
|   | This determines which payroll is u | used for the donation |      |       |
| 5 | Donation date<br>04/15/2022        | ÷                     |      |       |
| 6 | Donate this amount from ea         | ach regular pay 👔     |      |       |
| 7 | SUBMIT CANCEL                      |                       |      |       |

#### Authorize donation

I hereby agree to deductions from my regular wages to contribute to the Peter and Katy Fund: Hubbers Helping Hubbers fundraising campaign. I understand that Emergency Assistance Foundation (EAF) is a 501(c)(3) tax-exempt, public, non-profit organization which administers the Peter and Katy Fund on behalf of TireHub. I understand that I am not required to make this contribution. This is a truly voluntary contribution. I understand that my employment, wages, benefits or advancement afTireHub do not depend upon my willingness to contribute to or actual participation in this campaign. I understand that I can withdraw this deduction authorization at any

CANCEL AUTHORIZE

8

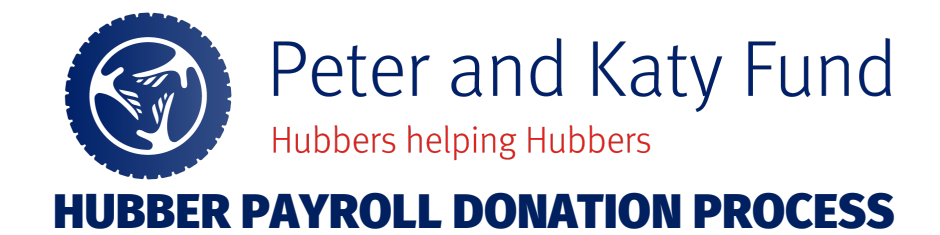

### 2. PETER & KATY FUND – MOBILE VERSION

- 1. Log into UKG App with your user id and password on your mobile device.
- 2. Click on Giving
- 3. Click on the Peter & Katy Fund Campaign
- 4. Fill out donation details, date to begin donation and check the box below. Press Submit.
- 5. A notification box will populate, then click on Authorize.

| 2                                                                                                    | 3                                                                                                    | 4                                                                                                    | 5                                                                                                    |
|----------------------------------------------------------------------------------------------------|----------------------------------------------------------------------------------------------------|----------------------------------------------------------------------------------------------------|----------------------------------------------------------------------------------------------------|
| Pay  Image: Constrained in the constrained in the constraine | E    Giving      CAMPAGNS    MY DONATIONS      The Peter and Katy Fund: Hubbers Hel    No end date      Donations: 90:00    Geat: \$25,000:00      Donations: 90:00    Geat: \$25,000:00 | X  Donato  SUBMIT    Readed most:  Campaign progress    Donations: \$0.00  Geat: \$25,000.00    Donation details  S  Other    5  \$10  \$25  Other    Carryon  Trait-fully, LC  Trait-fully, S  This determines which payroll is used for the donation    Development date | Authorize donation<br>The Authorize donation<br>Thereby agree to deductions from my<br>regular wages to contribute to the Peter<br>and Katy Furcit Hubbers Helping<br>Hubbers fundraising campaign. 1<br>understand mHa Temegreory Assistance<br>Foundation (EAP) is a 501(c)(3) taxi-<br>werept, bubbic, non-portof organization<br>that I am not required to make this<br>contribution. This as truly voluntary<br>contribution. It is a truly voluntary<br>contribution. I understand that my<br>employment, wages, banefits or<br>advancement at TireHub. I understand<br>that I am orteration that my<br>employment, wages, banefits or<br>advancement at TireHub. I understand<br>that my contribution nay make me<br>existence and that of the sampaign. 1<br>understand that I can withdraw this<br>douction authorization at any time<br>without adverse impact on my<br>engloble for a tax deduction, as it was a<br>ounderstand federal law does not allow for<br>charatable donations through payou<br>eduction to be done pre-tax.<br>CANCE AUTHORIZE |